# Port Forwarding the Vonage VDV21-VD Router for HTTPS

### Login To The Vonage VDV21-VD Router Using Your Web Browser

Open a web browser like Internet Explorer or Firefox. Enter the **internal IP address** of your router in the address bar of your browser. By default the IP address should be set to 192.168.15.1.

| Vonage     |                                          |                        | ¢ ₽ø | REFRESH |
|------------|------------------------------------------|------------------------|------|---------|
| Port       | Welcome<br>Please enter your User Name : | main Password to begn. | d.co | m       |
| User Name: | router                                   | GO                     |      |         |
| Password:  |                                          |                        |      |         |
|            |                                          |                        |      |         |
|            |                                          |                        |      |         |

You should see a box prompting you for your username and password. Enter your username and password now.

# The Default Vonage VDV21-VD Router Username is: router

# The Default Vonage VDV21-VD Router Password is: router

Click the **Go** button to log in to your Vonage VDV21-VD router.

Now that you are logged in to your Vonage VDV21-VD router you should see the following:

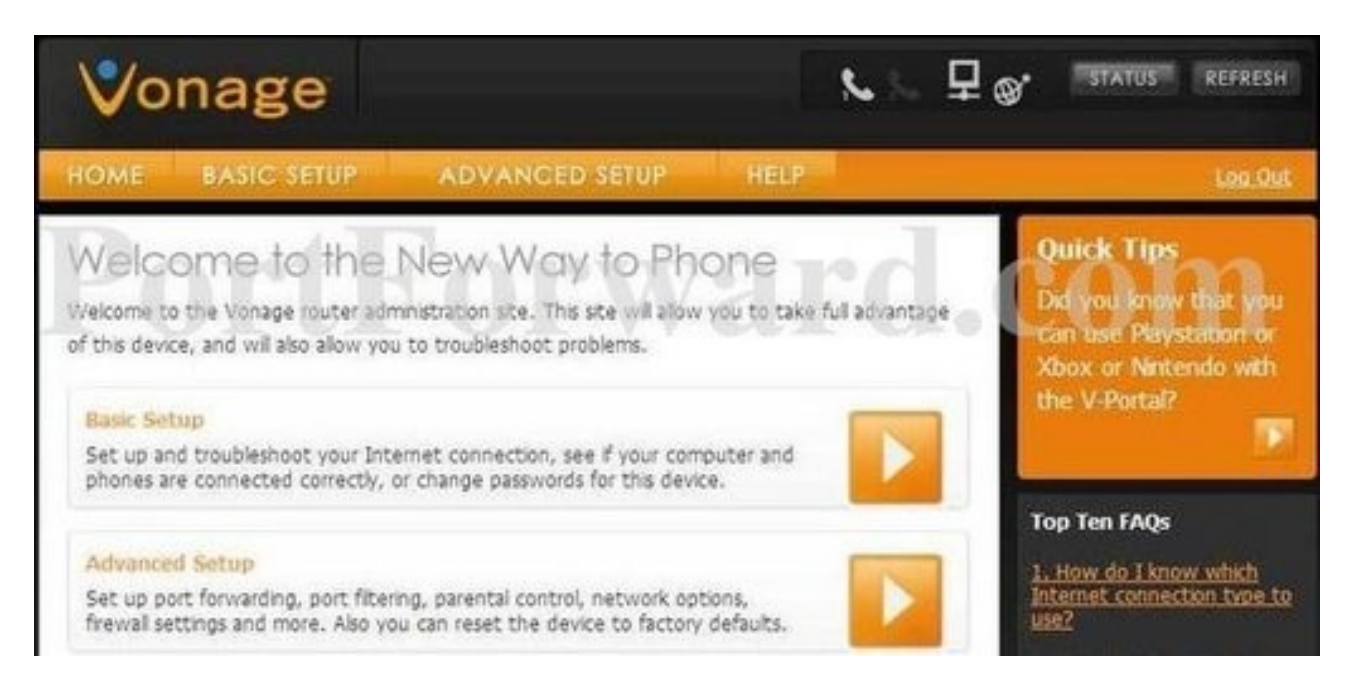

#### Click the **Advanced Setup** button near the top of the page.

You should now see a new menu. In this new menu, click **Port Settings**.

| Vo                                 | onage                                       |                                     |                                |                                               |                                  | 2            |                                                                                                    | SH         |
|------------------------------------|---------------------------------------------|-------------------------------------|--------------------------------|-----------------------------------------------|----------------------------------|--------------|----------------------------------------------------------------------------------------------------|------------|
| HOME                               | BASIC SETU                                  | P AD                                | ANCED S                        | EYUP                                          | HELP                             |              | Log.S                                                                                                    | Dist       |
| Port Setti                         | ings Ethernet Options                       | Filtering Parental (                | Zontrois Networ                | tk Options En                                 | walloga Ex                       | tory Default |                                                                                                    |            |
| Port Fo<br>Allow noo<br>server, eb | ming requests on sp<br>c. so they can be ac | ecfic port numb<br>cessible from th | ers to reach<br>e public Inten | your web se<br>net. <u>Show n</u><br>Protocol | iver, FTP se<br><u>lore towa</u> | rver, mai    | Need Help?<br>Try one of these FAQ's o<br>more information in <u>Help</u> .<br><u>What is Port Forwarding in</u><br>for? | r<br>USBCI |
| 1                                  | 92.168.15.0                                 | 0                                   | 0                              | Both -                                        |                                  |              | How do I setup Port                                                                                                    |            |
| 图 1                                | 92.168.15.0                                 | 0                                   | 0                              | Both -                                        |                                  |              | Forwarding?                                                                                                    |            |
| 1 1                                | 92.168.15.0                                 | 0                                   | 0                              | Both -                                        |                                  |              | Is there a list of common                                                                                                | ¥          |
| E 1                                | 92.168.15.0                                 | 0                                   | 0                              | Both •                                        |                                  |              | Inter Poly Intertainer                                                                                                   |            |
| 1 1                                | 92.168.15.0                                 | 0                                   | 0                              | Both -                                        |                                  |              | Forward and a second second                                                                                              |            |

### Forward Port 443 on the Vonage VDV21-VD

HTTPS requires you to forward the following ports: 443. Go ahead and enter the settings shown above into the **Port Settings** menu. On the **Local IP Adr** you will set RainMachine`s IP.

| Enable | Local IP Adr | Start Port | End Port | Protocol |
|--------|--------------|------------|----------|----------|
| S 192  | 2.168.15.    | 443        | 443      | Both ‡   |

When you're finished, click **Apply** near the bottom of the screen to save your changes.